Data SIO, NOAA, U.S. Navy, NGA, GEBCO Image Landsat Image IBCAO

Google earth

0

•

•

(<sup>°</sup>)

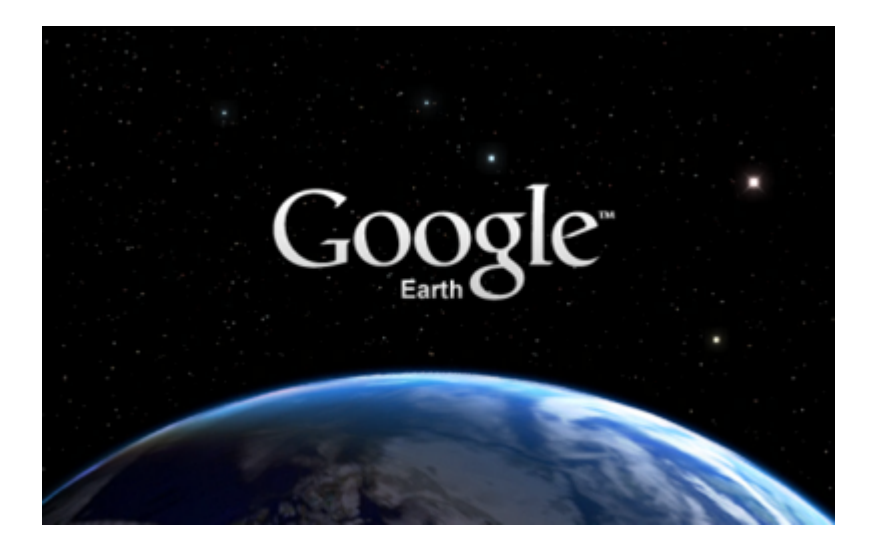

# ارتباط دستگاه GPS با نرم افزار Google earth

مقدمه

مشاهده ی محلی که در آن زندگی می کنید آن هم از بالا حتماً برایتان جالب خواهد بود. همانطور که می دانید سایت گوگل این امکان را به جهانیان می دهد تا با ورود به قسمت Map وب سایت مکانهای مورد نظر خود را از بالا و به صورت سه بعدی تماشا کنند. اما همه ی افراد که دسترسی به اینترنت پر سرعت ندارند تا بتوانند از این سرویس استفاده کنند.به همین منظور نرم افزار Google Earth ساخته شد تا افراد در رایانه ی شخصی خود بتوانند محلی را که در آن سکونت دارند به همراه تمام جزئیات آن تماشا کنند.شما با کمک نرم افزار Google Earth به راحتی می توانید نقاط مختلف کره ی زمین را از بالا تماشا کنید. در واقع وقتی وارد نرم افزار می شوید کره ی زمین را مشاهده خواهید کرد که در آن اقیانوس ها و خشکی ها به صورت سه بعدی قرار دارند که با کمک ماوس می توانید آن را به چرخش در آورید تا محلي را كه در آن زندگي مي كنيد بيابيد و سپس با زوم بر روي نقطه ي مورد نظرتان شهرها ، ساختمان ها ، كوچه ها و سایر جزئیات محل زندگی خود را به صورت سه بعدی تماشا کنید. همچنین می توانید علاوه بر تماشای خشکی های کره ی زمین وارد اقیانوس ها و دریاها شده و به تماشای دنیای زیر آب بیردازید که البته هدف گوگل از افزودن نقشه اقیانوس ها به Google Earth جلب توجه عموم مردم به مسائل زیست محیطی و پدیده خطرناک گرم شدن کره زمین می باشد که نتیجه آن آب شدن یخ های منطقه قطب و بالاآمدن آب اقیانوس ها خواهد بود. یکی دیگر از امکانات جالب این نرم افزار امکان مشاهده ی منظومه ی شمسی و کرات مختلف است که شما می توانید با استفاده از این قسمت اطلاعات جالبی را در مورد منظومه ی شمسی و سایر کرات بدست آورید. از دیگر امکانات این نرم افزار می توان به امکان بدست آوردن دقیق طول و عرض جغرافیایی محل سکونت خود و نیز امکان جستجو در نرم افزار برای بدست آوردن محل مورد نظر خود بر روی کره ی زمین اشاره کرد.

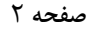

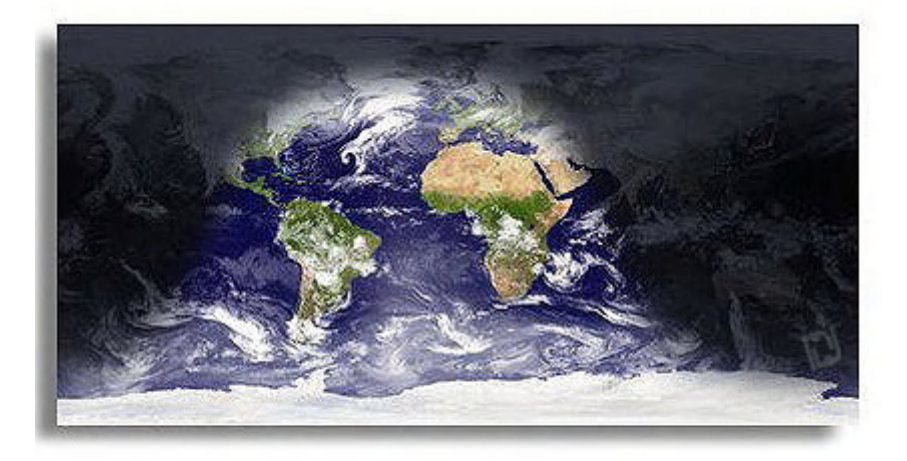

**Earth**View

## برخی از قابلیتهای این نرم افزار:

- مشاهده ی کره ی زمین به صورت سه بعدی و از فضا
- امکان مشاهده ی محل سکونت خود و قابلیت زوم تا چند برابر بر روی آن
- مشاهده نقاط مورد نظر به همراه جزئيات مانند: ساختمانها ، خيابانها و....
  - قابلیت یافتن طول و عرض جغرافیایی محل سکونت خود
    - امکان مشاهده ی اقیانوسها و رفتن به دنیای زیر آب
    - امکان مشاهده ی منظومه ی شمسی و دیگر کرات
      - امکان گرفتن عکس با کیفیت از نقاط مورد نظر
        - امکان جستجو برای یافتن نقطه ی مورد نظر
          - پرتابل بودن و قابل حمل با فلش مموری
            - قابلیت بروز رسانی نرم افزار از اینترنت
              - داشتن محیطی زیبا و کاربرپسند
                - سازگار با ویندوز های مختلف
                  - پشتیبانی کامل از GPS
                    - کاربرد آسان
                      - و ...

## انتقال اطلاعات از دستگاه به نرم افزار Google earth

در سال ۲۰۰۹ شرکت گوگل امکان انتقال داده ها از دستگاه GPS به نرم افزار Google earth 5.0 را ایجاد نمود.با داشتن دستگاه GPS این امکان وجود دارد که پس از برقراری ارتباط بین کامپیوتر و GPS ،داده های موجود در دستگاه GPS شامل Waypoint ها و Track ها و Route را به نرم افزار Google earth انتقال داد و آنها را در این محیط گرافیکی سه بعدی مشاهده کرد.

### GPS های پشتیبانی شده

این نرم افزار در حال حاضر بسیاری از مدلهای Garmin ، Magellan و Magellan و Wintec WBT را پشتیبانی میکند.در سایت مایت Google earth یست تمامی دستگاه هایی که توسط نرم افزار Google earth پشتیبانی می شوند ،موجود است.سایر دستگاه های GPS را نیز می توان امتحان کرد ولی این امکان وجود دارد که شاهد بروز ایرادات و اشکالاتی باشیم و داده ها بدرستی کار نکنند.

درصورت استفاده از دستگاه GPS که توسط این نرم افزار پشتیبانی نمی شود،می توان از داده های انتقال یافته به کامپیوتر توسط نرم افزار های رابطی مانند GPS Utility، EasyGPS و یا GPS TrackMaker با فرمت های kmz، \*.kml، \*.gpx. و یا loc.\* استفاده کرد و آنگاه فایل مورد نظر را در محیط Google earth مشاهده کرد.

## نحوه ار تباط

برای ارتباط دستگاه GPS با کامپیوتر به یکی از کابلهای ارتباطی Serial یا USB نیاز داریم.معمولا دستگاه های GPS باتوجه به نوع مدل با یکی از این نوع کابل های فروخته می شوند.اگر دستگاه GPS شما این کابل را به همراه نداشت می توانید با مراجعه به سایت شرکت تولید کننده کابل مورد نظر را تهیه کرد.

### داده های دستگاه GPS

انتقال داده ها قابل کنترل است و می توان انتخاب کرد چه نوع داده ای منتقل شود.پس از برقراری ارتباط GPS با سیستم پنجره ای ظاهر می شود و از شما می پرسد کدام یک از داده های Route، Track، Waypoint و یا همه موارد را به نرم افزار انتقال دهد.

- Track point نقاطی هستند که بصورت اتوماتیک توسط دستگاه GPS ثبت می گردد.
- Waypoint نقاط ثبت شده توسط کاربر هستند و معولا با یک نام مشخص شده اند.مانند خانه،قله،جانپناه
  - Route مسیری است که از مجموعه ای از نقاط ثبت شده توسط کاربر تشکیل شده است.

#### انتقال اطلاعات

جهت انتقال داده های دستگاه GPS به نرم افزار Google earth دو راه وجود دارد:

- ۱- انتقال فایلهای داده GPS موجود (فایل هایی که قبلا به کامپیوتر انتقال داده شده اند)
  - -۲ انتقال دادها بصورت مستقیم از دستگاه GPS

برای ذخیره نمودن داده های انتقال یافته به نرم افزار Google earth ؛ قبل از خارج شدن و بستن برنامه، آنها را به پوشه "My Places" انتقال دهید.

#### انتقال اطلاعات از فایل های موجود

می توانید فایلهای GPS را از هر نوعی که توسط نرم افزار پشتیبانی می شود (از قبیل GBD، GPX ، NMEA Log file و غیره) بایکی از روش های زیر به محیط سه بعدی نرم افزار Google earth انتقال دهید:

- به گزینه Open از منوی File را بروید و فایل مورد نظر خود را انتخاب نموده و Open نمایید
  - با Drag و Drop فایل مورد نظر به محیط نرم افزار

- صفحه ۴
- به گزینه GPS از منوی Tools بروید و بر روی "Import from file" کلیک کرده و پس از انتخاب فایل مورد نظرآن را Open نمایید.

در هنگام انتقال اطلاعات از فایل های ایجاد شده ،با انتخاب گزینه های پنجره GPS Data Import همانند آنچه که در تصویر زیر می بینید؛نحوه نمایش داده های خود را برمی گزینید.

| Google Earth – GPS Data Import                                                   |   |
|----------------------------------------------------------------------------------|---|
| ✓ Create KML Tracks ○ Create KML LineStrings ✓ Adjust altitudes to ground height |   |
| Cancel OK                                                                        | 1 |

گزینه های "Create KML Tracks" و "Adjust altitudes to ground height" بصورت پیش فرض انتخاب شده اند.

 ساختن KML Tracks : اطلاعات بصورت یک Track نمایش داده می شوند. Track از داده هایی تشکیل شده است که فاکتور زمان در آن لحاظ شده است.در صورت امکان Track می تواند اطلاعات اضافی مانند ضربان قلب،دما و غیره را نیز ثبت نماید.
 گزینه Track بهترین انتخاب برای نمایش داده های دستگاه GPS و همچنین نمایش پروفایل ارتفاعی در

Google Earth 5.2 و نسخه های بالاتر است. ساختن KML LineStrings : اطلاعات بصورت یک LineString نمایش داده می شوند و برخلاف

- ماکنی تواند داده های تصوری یک می استوالی که می خواهند داده های خود را به محیط Track ، فاکتور زمان در آن وجود ندارد. این گزینه برای کاربرانی که می خواهند داده های خود را به محیط Google Maps و یا سایر محیط هایی که فایل های KML را نمایش می دهند ،بسیار مناسب است.
- Adjust Altitudes to Ground Height: این گزینه ارتفاع نقاط ثبت شده را به ارتفاع سطح زمین تنظیم می کند.مانند نقاطی که شما در هنگام پیاده روی، دوچرخه سواری،اتومبیل رانی و یا پرواز با هواپیما هستید ثبت نموده اید.اگر این گزینه انتخاب نگردد مسیر و نقاط ثبت شده توسط شما بالاتر از سطح زمین دیده می شود.

#### صفحه ۵

#### انتقال اطلاعات از دستگاه GPS

انتقال اطلاعات از دستگاه GPS به نرم افزار Google earth بسیار ساده است :

۱. در ابتدا مطمئن شوید تمامی درایور های ضروری بر روی سیستم کامپیوتر شما نصب گردیده است.اگر از ویندوز به عنوان سیستم عامل بر روی کامپیوتر خود استفاده می کنید و ارتباط دستگاه GPS شما از طریق درگاه USB است،درایور USB مربوطه را از CD همراه دستگاه GPS و یا با دانلود آن از سایت شرکت گارمین نصب نمایید.

لینک صفحه پشتیبانی شرکت گارمین : http://www.garmin.com/support/download.jsp

- ۲. دستگاه GPS خود را بوسیله کابل ارتباطی Serial و یا USB به کامپیوتر متصل نموده و از خاموش بودن GPS خود اطلاع حاصل نموده و سپس برنامه Google earth را اجرا نمایید.
- ۳. دستگاه GPS را روشن نمایید.پس از روشن شدن و فعال شدن دستگاه نیازی به برقراری ارتباط با ماهواره ها نیست.
  - ۴. گزینه GPS را از منوی Tools انتخاب نمایید.پنجره "GPS Import" نمایش داده می شود.

| 😣 \ominus 🗿 🛛 Google Earth – GPS Import |                  |                     |        |  |
|-----------------------------------------|------------------|---------------------|--------|--|
|                                         | Import           | Realtime            |        |  |
|                                         |                  |                     |        |  |
| Device: 🔘 Garmin                        |                  |                     |        |  |
| 🔿 Magellan                              |                  |                     |        |  |
| <ul> <li>Explorist</li> </ul>           |                  |                     |        |  |
|                                         | 🔘 Ser            | ial                 |        |  |
| Wintec WBT-201                          |                  |                     |        |  |
|                                         | 🔘 Impor          | t from file         |        |  |
| Import                                  | Waypo<br>W Track | pints<br>s<br>s     |        |  |
| Output                                  | III 🗹 KML T      | racks<br>ineStrings |        |  |
| Adjust altitudes to ground height       |                  |                     |        |  |
|                                         |                  | C                   | Import |  |

۵. گزینه Device : نوع دستگاه GPS خود را بر اساس شرکت تولید کننده انتخاب نمایید.در صورت استفاده از داده های فایلی که قبلا ایجاد شده است و انتقال آن به محیط نرم افزار Google earth گزینه "Import from file" را انتخاب نمایید.

- ه Track، گزینه Import : نوع داده های موجود در دستگاه GPS که شامل Waypoint ها و Rote ها و Route ها و Route
  - ۲. گزینه Output : نوع فایل خروجی را جهت نمایش داده ها خود انتخاب نمایید.
- ۸. گزینه Adjust altitude to ground height را حتما انتخاب نمایید. این گزینه ارتفاع نقاط ثبت شده را به ارتفاع سطح زمین تنظیم می کند.مانند نقاطی که شما در هنگام پیاده روی، دوچرخه سواری،اتومبیل رانی و یا پرواز با هواپیما هستید ثبت نموده اید.اگر این گزینه انتخاب نگردد مسیر و نقاط ثبت شده توسط شما بالاتر از سطح زمین دیده می شود.
- ۹. بر روی دکمه Import کلیک نمایید.پس از انتقال داده ها از دستگاه GPS به نرم افزار پنجره ای مبنی بر تایید این روند ظاهر می گردد.

داده ها در محیط نرم افزاری و در پنل Place با برچسب GPS Device قابل مشاهده هستند .در صورتیکه پوشه داده ها در محیط نرم افزاری و در پنل Place با برچسب GPS Device قابل مشاهده هستند .در صورتیکه پوشه ها GPS Device را باز نمایید داده های انتقال یافته به تفکیک مشاهده می شوند.با باز نمودن هریک از این پوشه ها علاوه بر کاوش بیشتر،می توان این داده ها را ویرایش ،ذخیره و یا به اشتراک گذاشت.در صورتیکه جهت انتقال داده ها هر دو گزینه "KML Track" و "KML LineString" را انتخاب کرده باشید،فایل خروجی با هر دو فرمت در پوشه ها را ویره سال داده داده و یا به استراک گذاشت.در صورتیکه جهت انتقال داده ها مر دو گزینه "Tack" و "Track" و "Track" را انتخاب کرده باشید،فایل خروجی با هر دو فرمت در پوشه Rack وی مسلم می این داده ما دو ما دو ما داده ای ای ما دو ما دو ما داده ما داده ما داده ما داده ما داده ما داده ما داده ما داده ما داده ما داده ما داده ما داده ما دو پرایش منده می شوند. مسلم ما در مورتیکه جهت انتقال داده ها ما ویرایش ما دو ما داده ما داده ما دا ویرایش ما داده ما داده ما دا ویرایش ما داده ما دا ویرایش ما داده ما دا ویرایش ما داده ما دا ویرایش ما دو ما داده ما داده ما دا ویرایش ما داده ما داده ما داده ما دا ویرایش ما دا ویرایش ما داده ما دا ویرایش ما داده ما دا ویرایش ما داده ما دا وی وی داده ما دا وی وی داده ما دا ویرایش ما دا داده ما دا وی وی داده ما دا وی وی داده ما دا وی وی داده ما دا وی وی داده ما دا وی وی دا دا وی داده ما دا وی دا وی دا وی وی داده دا وی دا وی دا وی دا وی داده ما دا وی داده ما دا وی دا وی دا وی داده ما دا وی دا وی دا وی داده ما دا وی دا وی داده ما دا وی دا وی دا وی دا وی داده ما دا وی دا وی دا وی داده دا وی دا وی دا وی داده ما دا وی دا وی دا وی دا وی دا وی دا وی دا وی دا وی دا وی دا وی دا وی داده داده ما دا وی داده ما دا وی دا وی دا وی دانده ما دا وی دا وی دا وی دا وی داده دا وی دا وی دا وی داده دا وی دا وی دا وی دا وی دا وی دا وی دا وی دا وی دا وی دا وی دا وی داده دا وی دا وی دا وی

▼ ✓S GPS device

Created Fri Jul 30 17:01:09 2010

Waypoints
 Computer History Museum
 Peter Gabriel was here
 Shoreline Ampitheatre
 Shoreline Ampitheatre
 Tracks
 Tracks
 Current Track: 11 MAY 2008 12:46
 Current Track: 11 MAY 2008 12:46
 Current Track: 11 MAY 2008 12:46
 Points
 Path
 City 9mi - Bayshore/Middlefiel

## **Real Time GPS Tracking**

اگر کامپیوتر قابل حمل خود را به یک دستگاه GPS متصل کنید ، می توان داده های GPS را به بصورت Real-time می توان داده مای و می توان داده مای توانید مکان و مشاهده کنید. به عنوان مثال، اگردر حال سفر دستگاه GPS به لپ تاپ شما متصل شده باشد، شما می توانید مکان و مسیر حرکت خود را در محیط Google earth مشاهده کرده و ذخیره نمایید.بدین ترتیب :

- دستگاه GPS را طبق مراحل ۱ تا ۴ که در قسمت انتقال اطلاعات از دستگاه GPS گفته شده به لپ تاپ متصل نمایید.
  - ۲. در پنجره GPS Import برگه 'Realtime' را انتخاب نمایید.
    - ۳. گزینه های مناسب را انتخاب نمایید :
  - Protocol: اگر پروتکل مناسب را نمی دانید "NMEA" را انتخاب نمایید.

- Track point import limit: این گزینه محدودیت تعداد نقاط و موقعیت های ذخیره شده و کشیده شده در بر روی صفحه نمایش را نشان می دهد.تعداد نقاط کمتر نتیجه سریع تری را بدنبال خواهد داشت و جزئیات کمتری از سفر را نشان می دهید و تعداد بیشتر نقاط نتیجه عکس خواهد داد.
- Polling interval (seconds): فاصله زمانی دریافت داده ها را از دستگاه GPS تعیین می کند.
- Automatically follow the path : با انتخاب این گزینه نمایش سه بعدی را از مسیر فعلی و بصورت Real-time مشاهده خواهید کرد.

۴. برای نمایش داده بصورت Real-time گزینه Start را بزنید.

# پروفیل ار تفاعی:

با انتخاب گزینه Show Elevation Profile از منوی Edit پروفیل ارتفاعی Track مشاهده می گردد.

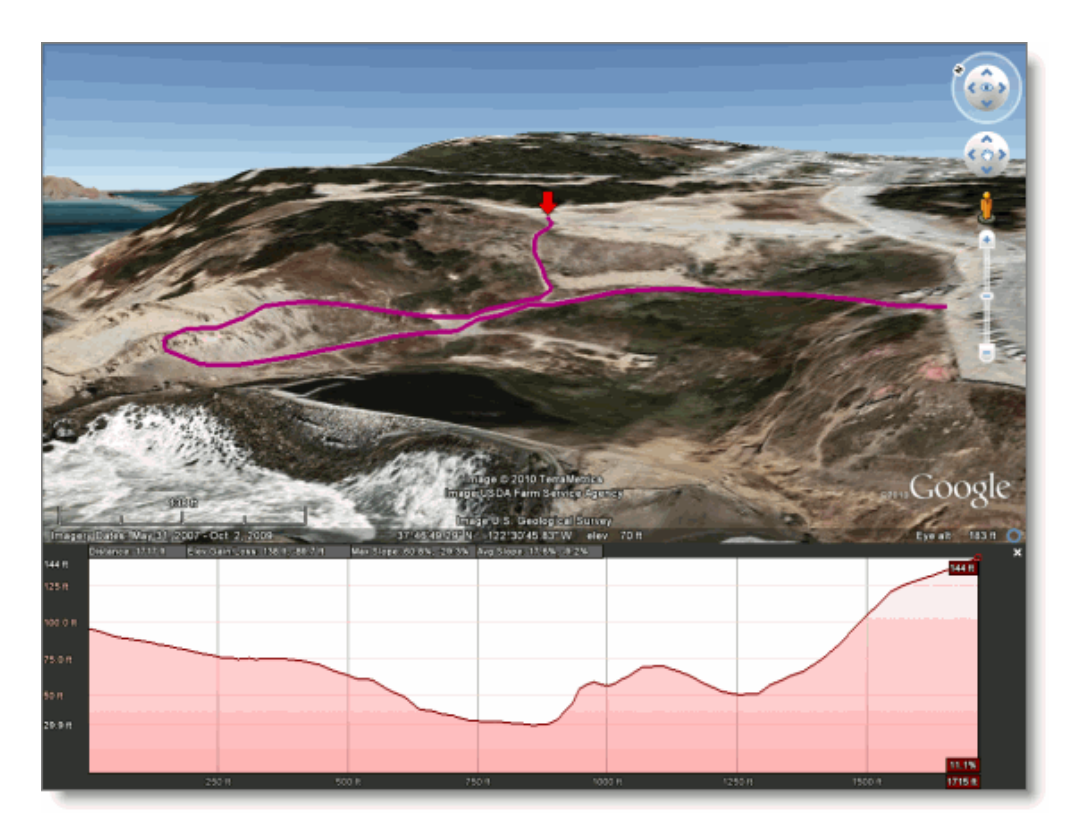

ترجمه و گردآوری : محسن عسگری پست الکترونیکی : mhasgari@gmail.com منبع :سایت <mark>www.google.com</mark> هرگونه بازنشر این مقاله، منوط به درج نام مترجم و منبع وبلاگ(www.kolaheh.persianblog.ir) میباشد.